## Expedición de certificado personal de calificaciones mediante el Portal del Estudiante

Para poder solicitar el certificado se deberá entrar en "Mis solicitudes" y pulsar la opción "Solicitar certificado":

|                                                                                              | Portal de<br>Estudiantes                 | ወ ወ    |
|----------------------------------------------------------------------------------------------|------------------------------------------|--------|
| A Inicio                                                                                     |                                          | -      |
| Expedientes                                                                                  |                                          |        |
| 10000000-Gradua                                                                              | ado/a en (Abier                          | -to) 🔽 |
| MIS                                                                                          | SOLICITUDES                              |        |
| <ul> <li>Solicitar tema a</li> <li>Solicitar defensi</li> <li>Solicitar realizado</li> </ul> | i tutor<br>a<br>ción de prácticas curric | ulares |

Solicitar certificado

Tras esto se navegará a una página donde se podrá ver todas las solicitudes de certificados realizadas. Si no hay ninguna, como es el caso de este ejemplo, solo se podrá pulsar el botón **"Nueva solicitud"**:

|                                                 | Portal de 💿 🙂<br>Estudiantes |  |
|-------------------------------------------------|------------------------------|--|
| A Inicio                                        | 🖹 Mis solicitudes            |  |
| Expedientes<br>10000000-Graduado                | /a en (Abierto)              |  |
| <ul> <li>Solicitudes de certificados</li> </ul> |                              |  |
| + Nueva solicitud                               |                              |  |

Al hacerlo aparecerá una nueva pantalla donde se podrá elegir el tipo de exención de tasas de pago que corresponda:

|                                                   | VERSIDAD Portal de Estudiantes | сı |  |
|---------------------------------------------------|--------------------------------|----|--|
| * Canco                                           | MIS SOLICITUDES                |    |  |
| ✓ Cancelar Siguiente → ✓ Solicitud de certificado |                                |    |  |
| * lasa                                            |                                | -  |  |
| N                                                 | ormal                          |    |  |
| Familia numerosa de categoría general             |                                |    |  |
| Familia numerosa de categoría especial            |                                |    |  |
| Discapacitados                                    |                                |    |  |
| Víctima de actos terroristas, cónyuges o hijos    |                                |    |  |
| V                                                 | Víctima de violencia de género |    |  |

En caso de que no declare exención (Normal) o declare una exención parcial (Familia numerosa de categoría general) que pueda validarse con los datos del sistema, el siguiente paso sería pagar el importe que corresponda, pulsando el botón "Siguiente":

|                                                                                                    | Portal de<br>Estudiantes 💿 🙂 |  |
|----------------------------------------------------------------------------------------------------|------------------------------|--|
| 🖀 Inicio                                                                                                    | B Mis solicitudes            |  |
| Expedientes 10000000-Graduad                                                                                         | o/a en (Abierto) 🗸           |  |
| MIS S                                                                                                    | OLICITUDES                   |  |
| ≤ Solicitudes de cert                                                                                                | ificados                     |  |
| <ul> <li>Puedes realizar er på<br/>documento para pag</li> <li>+ Nueva solicitud</li> <li>Fecha solicitud</li> </ul> | en la entidad bancaria.      |  |
| 29/05/2024<br>Tasa<br>Normal                                                                                         | Solicitado                   |  |
| Importe esperado<br>26,3                                                                                             | Importe pagado<br>0          |  |
| 📰 Realizar Pago                                                                                                    |                              |  |
| 🛃 Obtener docume                                                                                                    | nto de pago                  |  |
| 🗙 Borrar solicitud                                                                                                   |                              |  |

Pulsando el botón **"Realizar Pago"** se abonará la expedición del certificado mediante TPV y tarjeta bancaria. Tras el pago se generará automáticamente el certificado en PDF firmado por la Secretaría General y se podrá descargar de la aplicación.

Pulsando **"Obtener documento de pago"** se podrá pagar en una sucursal bancaria. En este caso el certificado se podrá obtener cuando estos pagos sean enviados por el banco y procesados por la Sección de Estudiantes.

En el caso de la exención de tasa no pueda ser comprobada automáticamente, se le dirigirá a la Secretaría de la Facultad para que presente la documentación original acreditativa de la exención y esta pueda ser validada por el personal de la misma.